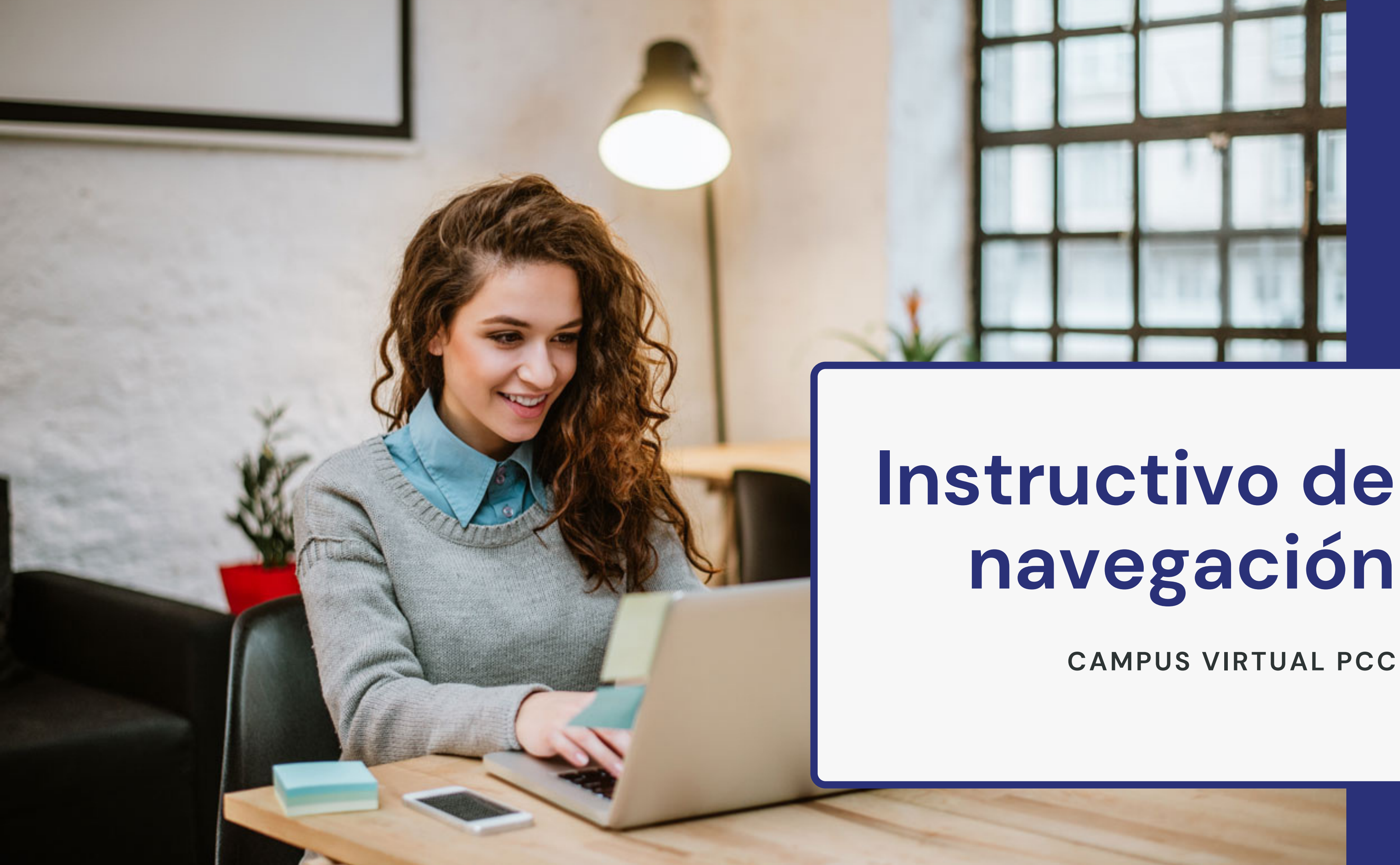

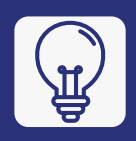

# navegación

## CAMPUS VIRTUAL PCC

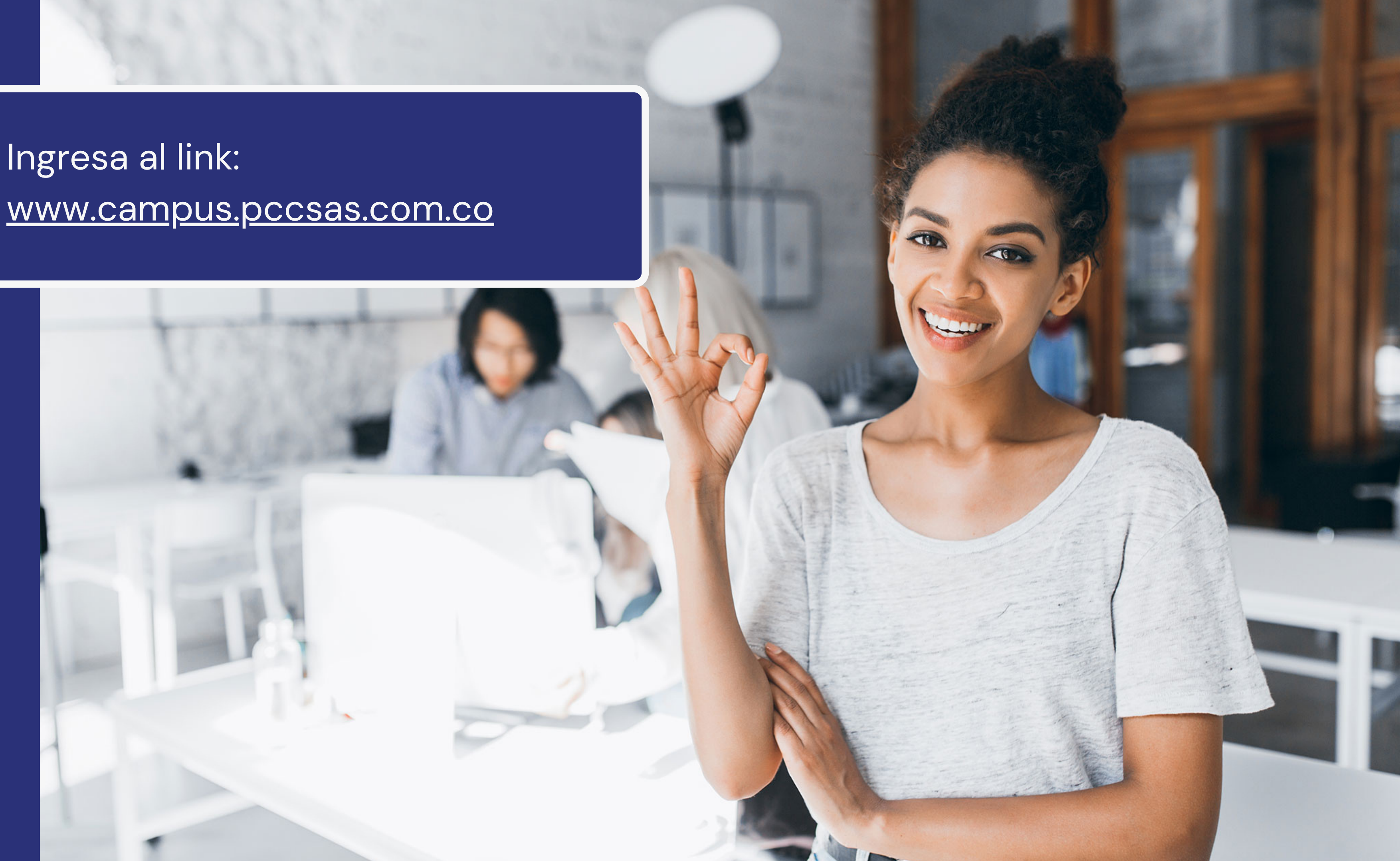

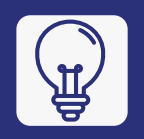

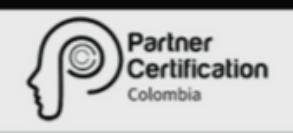

|--|

| Nombre de usuario                                       |
|---------------------------------------------------------|
|                                                         |
| Contraseña                                              |
|                                                         |
|                                                         |
| Recordar nombre de usuario                              |
| Acceder                                                 |
| ¿Olvidó su nombre de usuario o contraseña?              |
| Las 'Cookies' deben estar habilitadas en su navegador 📀 |
|                                                         |
|                                                         |
|                                                         |

## Inicia sesión con el <u>Nombre de usuario</u> y <u>Contraseña</u> que has recibido

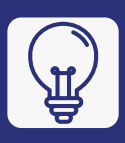

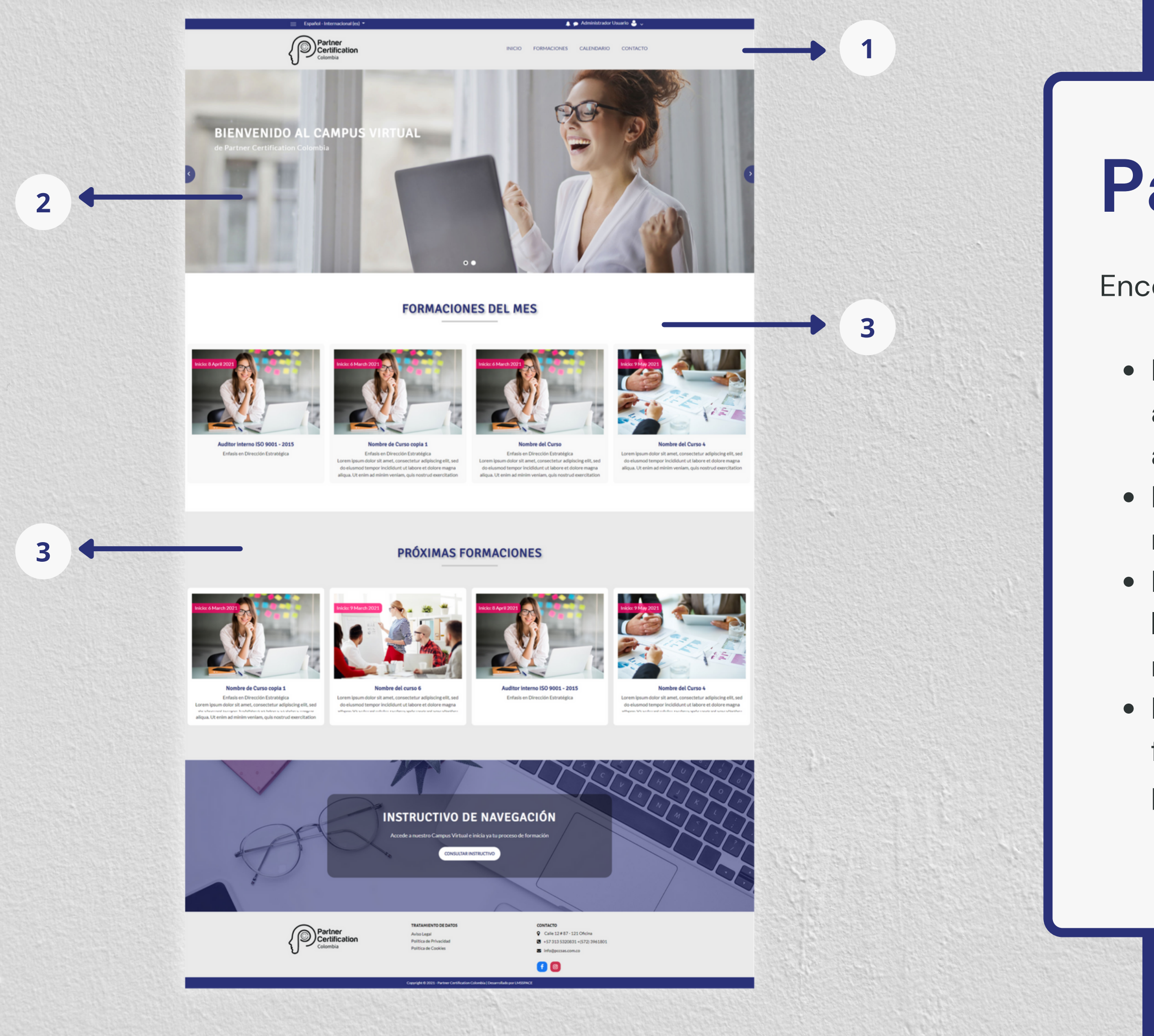

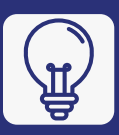

# Página Principal

Encontrarás:

Menú Principal: desde el cual accederás a listado de formaciones, calendario y al formulario de contacto.
Banner Principal: donde encontrarás noticias y temas destacados.
Formaciones del Mes: podrás consultar las formaciones más próximas o del mes actual que se realizarán.
Próximas Formaciones: Encontrarás futuras formaciones en las que podrás participar.

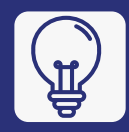

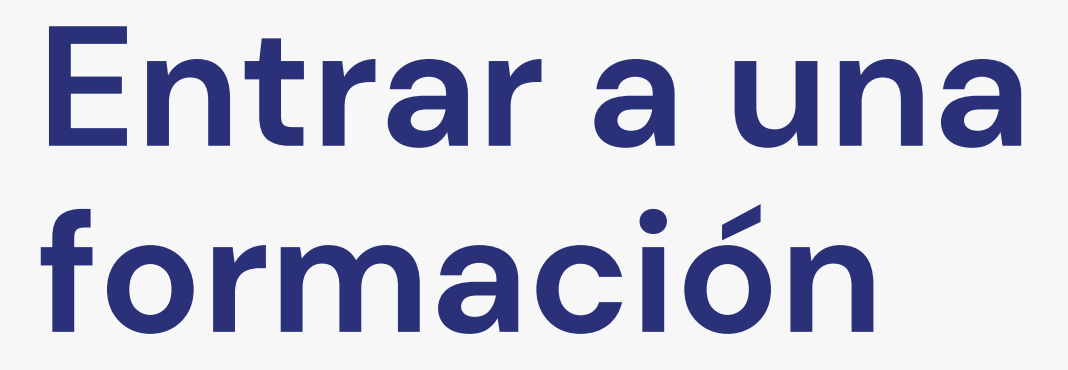

Haz clic sobre la formación que vas a realizar, si estás inscrito podrás acceder a esta.

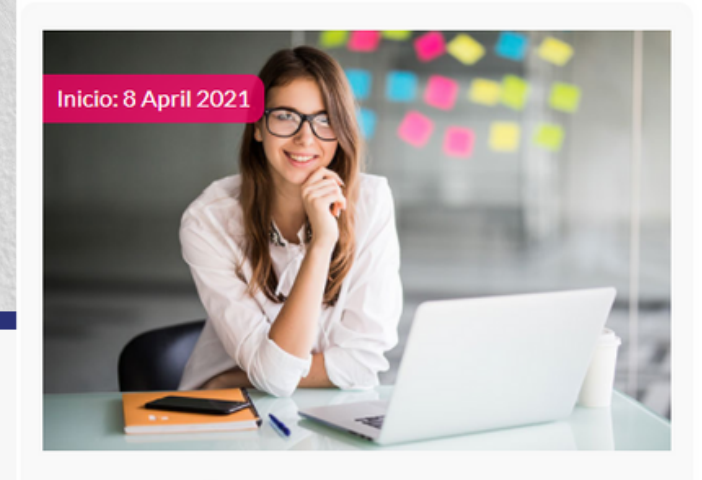

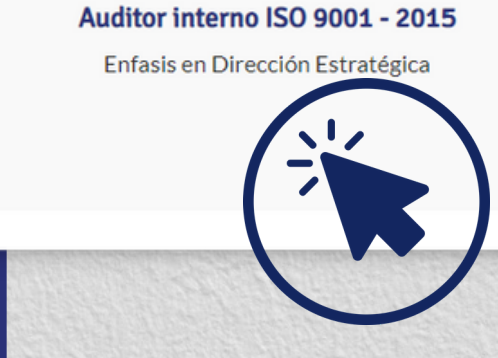

## FORMACIONES DEL MES

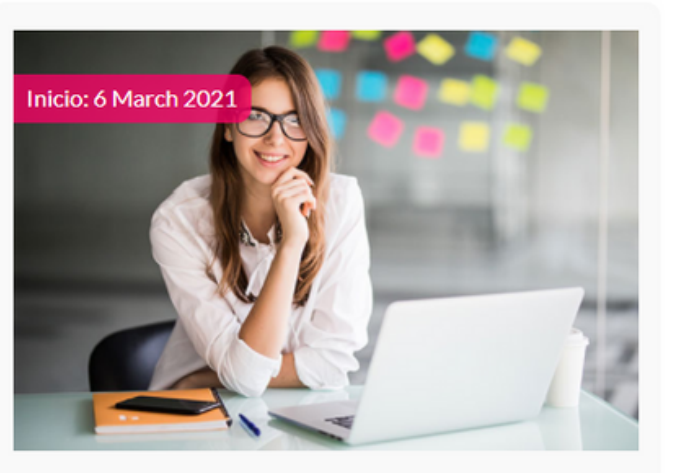

#### Nombre de Curso copia 1

Enfasis en Dirección Estratégica Lorem ipsum dolor sit amet, consectetur adipiscing elit, sed do eiusmod tempor incididunt ut labore et dolore magna aliqua. Ut enim ad minim veniam, quis nostrud exercitation

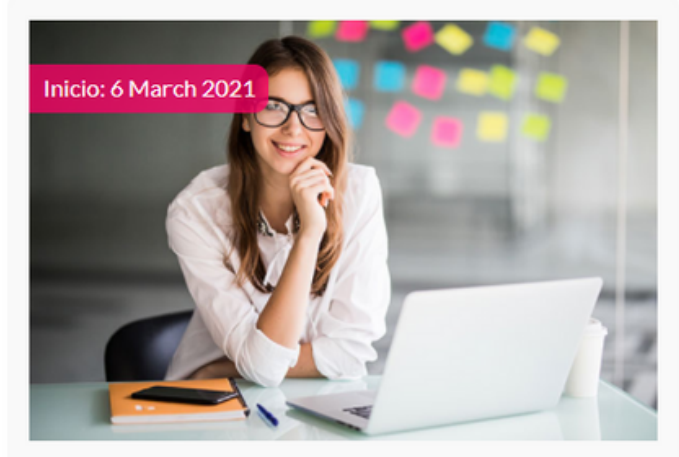

#### Nombre del Curso

Enfasis en Dirección Estratégica Lorem ipsum dolor sit amet, consectetur adipiscing elit, sed do eiusmod tempor incididunt ut labore et dolore magna aliqua. Ut enim ad minim veniam, quis nostrud exercitation

| <u> </u> |  |
|----------|--|

|             | Partner<br>Certification<br>Colombia                                 |  |
|-------------|----------------------------------------------------------------------|--|
|             | AUDITO<br>Página Principal / Mis cursos / auditor_interno            |  |
|             | Mi Progreso                                                          |  |
|             | Modulo 1<br>Contenido Modulo 1<br>Quiz Modulo 1<br>Marchivo modulo 1 |  |
| Formaciones |                                                                      |  |

Dentro de una formación encontrarás y debes tener en cuenta:

- Mi Progreso: Encontrarás una barra de progreso donde puedes ir consultando tu avance a medida que realizas las actividades.
- Actividades: Puedes acceder a contenido y talleres haciendo clic sobre el nombre de cada una de estas.
- Finalización: Frente a cada actividad encontrarás un checkbox que al marcarse indica que la has completado.
- Apertura: Cada módulo se irá habilitando en fechas específicas que te estaremos informando. ¡Revisa el calendario!

### **OR INTERNO ISO 9001 - 2015**

Su progreso

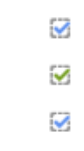

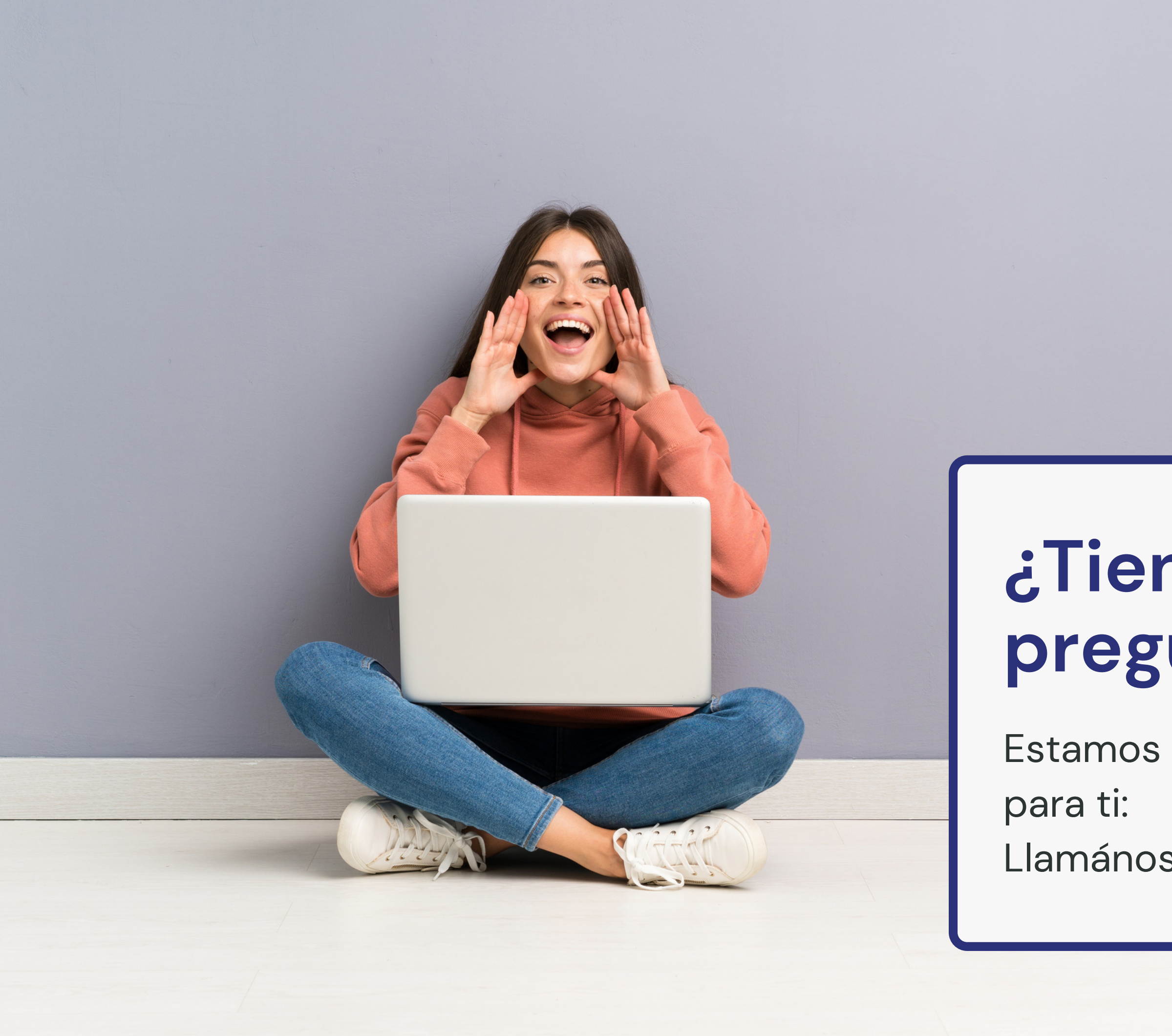

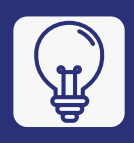

# ¿Tienes preguntas?

Estamos siempre disponibles

Llamános: +57 313 5320831

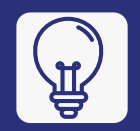

# **¡GRACIAS!**

-CAMPUS VIRTUAL PARTNER CERTIFICATION COLOMBIA

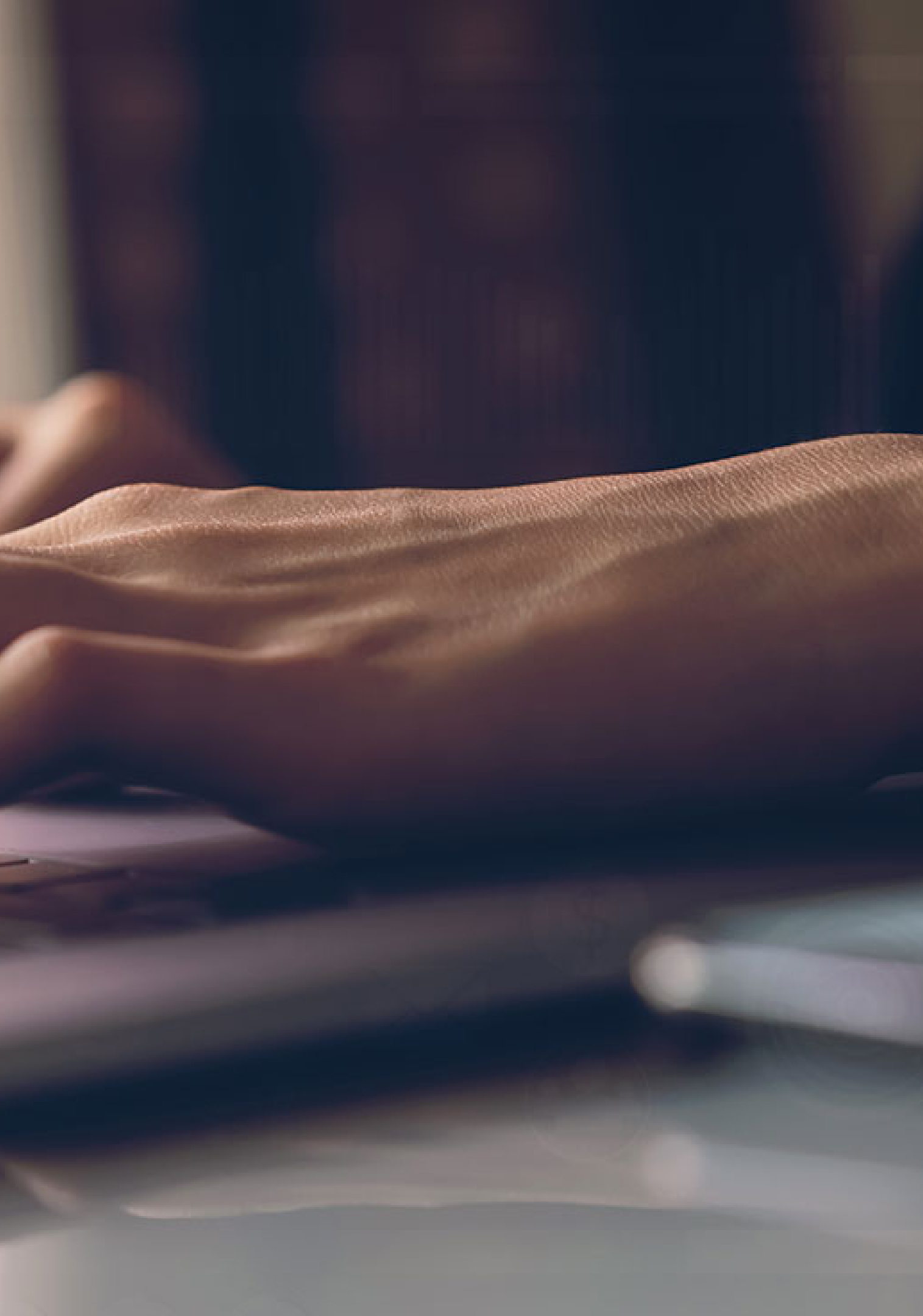